## راهنماي فعال سازي اينترنت دانشجويي

برای فعال سازی اینترنت دانشجویی به آدرس زیر مراجعه نمایید:

## https://itc.usb.ac.ir

سپس به قسمت خدمات دانشجویان وارد شوید.

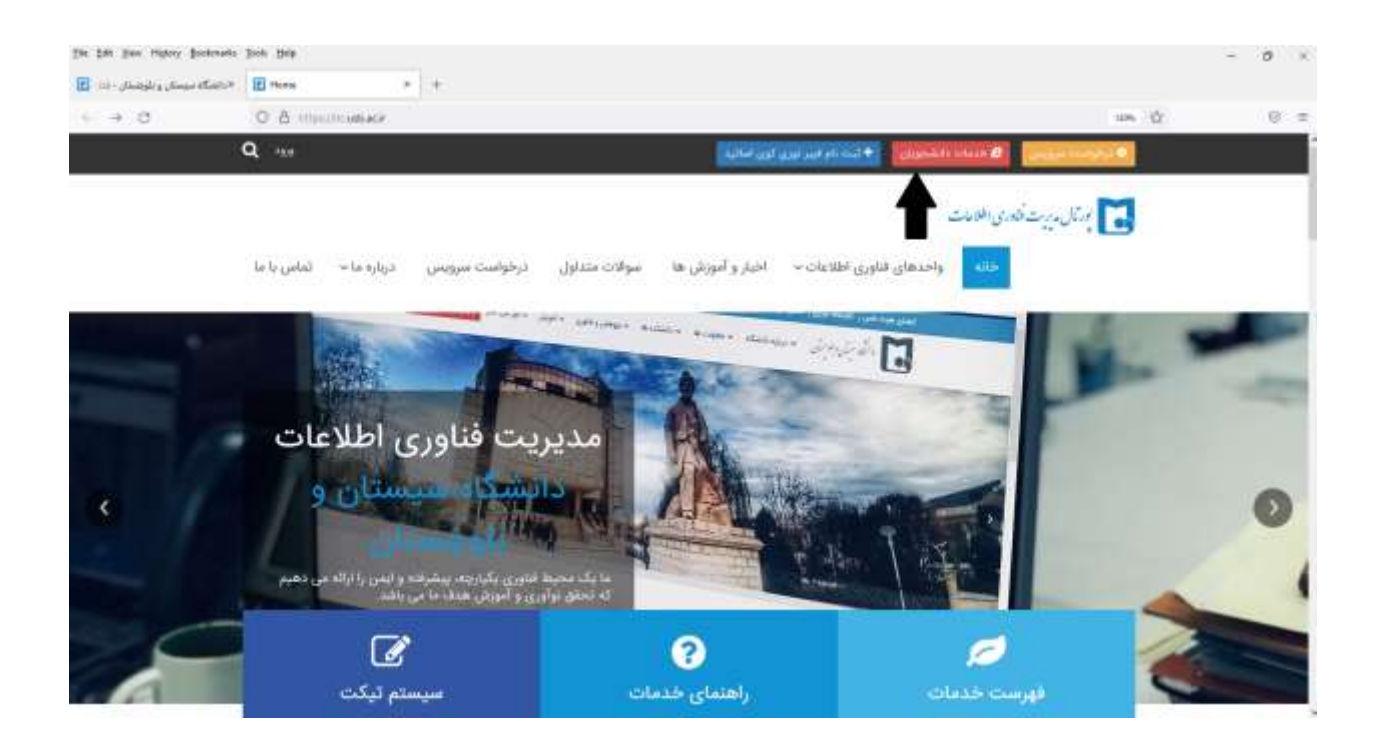

گزینه فعال سازی اینترنت دانشجویان را انتخاب نمایید.

| file Edit Jiwe Higtory Goelmarks | 3ee pp                                                                                          |       | - Ø × |
|----------------------------------|-------------------------------------------------------------------------------------------------|-------|-------|
| ×دادنگه بمیمکن و بلوچسان ۱۱۱۰ 🖪  | 😸                                                                                               |       |       |
| e + 3                            | O 8 mm//contactification                                                                        | 10% Q | 0.1   |
| 3                                | Q                                                                                               |       |       |
|                                  | بالايريت فكالدى الطوعات                                                                         | Jay 🖬 |       |
|                                  | خلته واحدهای قناوری اطلاعات» اخبار و آموزش ها مولات ستایل درخواست سرویس درباره ما « انساس با ما |       |       |
|                                  | ه اینترنت دانشجویان 🔷 میده سرده منعون                                                           | خدمات |       |
|                                  | . تېت دام قېترنت «الشحويان 💦 قعال ماري فېترنت «الشجويان 💦 بازيابي کلمه مور.                     |       |       |
|                                  | البت الم ايميل دانشجوني                                                                         |       |       |
|                                  | u                                                                                               |       |       |
|                                  |                                                                                                 |       |       |

## وارد کردن شماره دانشجویی و شماره همراه در فرم زیر

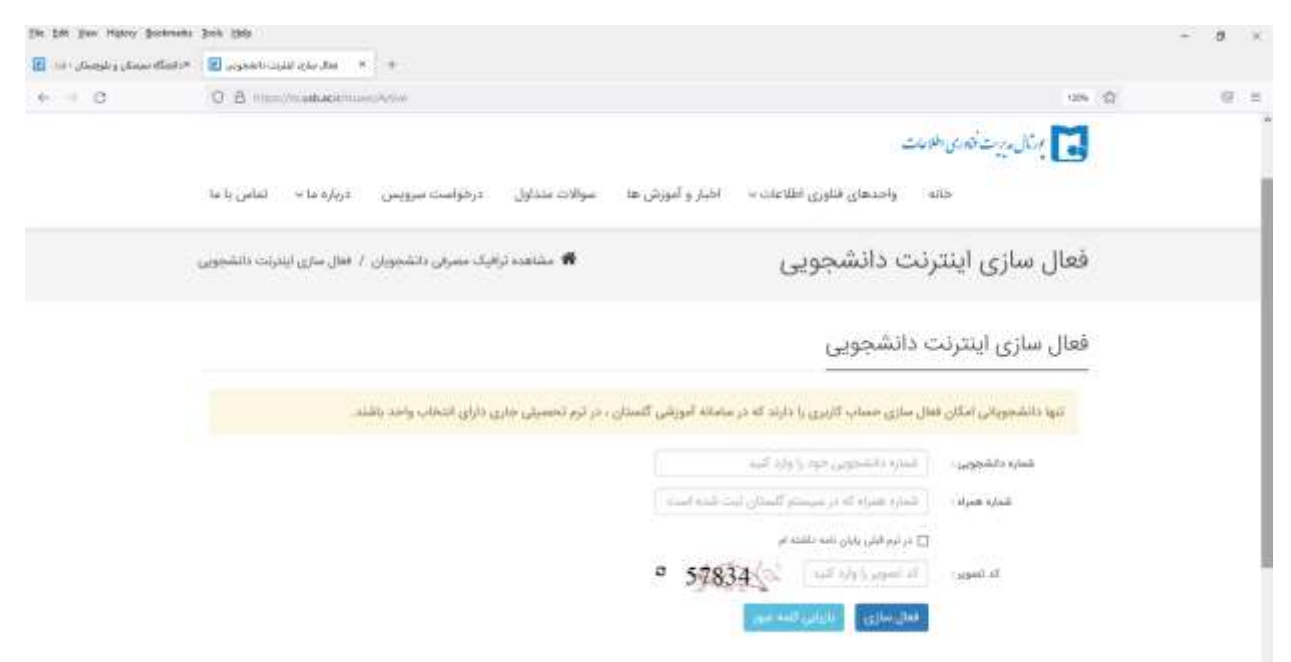

کلیک روی گزینه فعال سازی.